# 300系列託管交換機上的RMON警報配置

#### 目標

本文檔的目標是在交換機上配置警報,以發現需要向網路管理員監控和報警的事件。當超過上 升閾值時,觸發上升事件。同樣,當跌倒閾值被越過時,跌倒事件被觸發。

**附註**:僅當交換機上配置了RMON事件時,才能配置警報。有關如何配置RMON事件的詳細 資訊,請參閱*200/300系列託管交換機上的RMON事件*一文。

### 適用裝置

·SF/SG 300系列託管交換器

#### 軟體版本

•1.3.0.62

## RMON警報配置

步驟1.登入到Web配置實用程式,然後選擇Status and Statistics > RMON > Alarms。Alarms 頁面開啟:

| AI              | Alarms              |           |              |                  |             |                     |              |                      |               |               |        |       |
|-----------------|---------------------|-----------|--------------|------------------|-------------|---------------------|--------------|----------------------|---------------|---------------|--------|-------|
| A               | larm T              | ble       |              |                  |             |                     |              |                      |               |               |        |       |
|                 | Alarn<br>Entr<br>No | Interface | Counter Name | Counter<br>Value | Sample Type | Rising<br>Threshold | Rising Event | Falling<br>Threshold | Falling Event | Startup Alarm | (sec.) | Owner |
| 0               | 0 results found.    |           |              |                  |             |                     |              |                      |               |               |        |       |
| Add Edit Delete |                     |           |              |                  |             |                     |              |                      |               |               |        |       |

步驟2.按一下Add。出現Add Alarm Entry視窗。

| Alarm Entry:       | 1                                                                                   |                                           |  |  |  |  |  |  |
|--------------------|-------------------------------------------------------------------------------------|-------------------------------------------|--|--|--|--|--|--|
| Interface:         | Port GE1      O LAG 1                                                               |                                           |  |  |  |  |  |  |
| Counter Name:      | Total Bytes (Octets)- Receive                                                       |                                           |  |  |  |  |  |  |
| Sample Type:       | <ul> <li>Absolute</li> <li>Delta</li> </ul>                                         |                                           |  |  |  |  |  |  |
| Rising Threshold:  | 100                                                                                 | (Range: 0 - 2147483647, Default: 100)     |  |  |  |  |  |  |
| Rising Event:      | 1 - Default Description                                                             | V                                         |  |  |  |  |  |  |
| Falling Threshold: | 20                                                                                  | (Range: 0 - 2147483647, Default: 20)      |  |  |  |  |  |  |
| Falling Event:     | 1 - Default Description                                                             |                                           |  |  |  |  |  |  |
| Startup Alarm:     | <ul> <li>Rising Alarm</li> <li>Falling Alarm</li> <li>Rising and Falling</li> </ul> |                                           |  |  |  |  |  |  |
| 🌣 Interval:        | 100                                                                                 | sec. (Range: 1 - 2147483647, Default: 100 |  |  |  |  |  |  |
| Owner:             |                                                                                     | (0/160 Characters Used)                   |  |  |  |  |  |  |

附註: Alarm Entry欄位顯示當前配置的報警號碼。

步驟3.按一下介面欄位中的一種介面型別以定義警報應用於哪個介面。可用選項包括:

·埠 — 此選項可讓您從Port下拉選單中選擇要分配事件警報的埠。

·LAG — 此選項允許您從鏈路聚合組(LAG)下拉選單中選擇要分配事件警報的LAG埠。 LAG埠將單個介面合併為一個頻寬更高的邏輯鏈路。

| Alarm Entry:        | 1                                 |                        |
|---------------------|-----------------------------------|------------------------|
| Interface:          | Port GE1      O LAG 1             |                        |
| Counter Name:       | Total Bytes (Octets)- Receive     |                        |
| Sample Type:        | Total Bytes (Octets)- Receive     | <b>`</b>               |
|                     | Multicast Packets - Receive       |                        |
| Rising Threshold:   | Broadcast Packets - Receive       | 33647, Default: 100)   |
|                     | Unicast Packets - Transmit        |                        |
| Rising Event:       | Multicast Packets - Transmit      |                        |
| 8 Falling Threshold | Broadcast Packets - Transmit      | 83647 Default: 20)     |
| · raining micshold. | Frame Check Sequence (FCS) Errors | 55047, Delault. 20)    |
| Falling Event:      | Late Collisions                   |                        |
| Otartun Alarma      | Excessive Collisions              |                        |
| Startup Alarm.      | Oversize Packets                  |                        |
|                     | Internal MAC Receive Errors       |                        |
|                     | Transmitted Pause Frames          |                        |
| Interval:           | RMON Drop Events                  | 47483647, Default: 100 |
|                     | RMON Received Bytes (Octets)      |                        |
| Owner:              | RMON Received Octets              | Used)                  |
|                     | RMON Broadcast Packets Received   | /                      |

步驟4.從Counter Name下拉選單選擇指示警報要測量的管理資訊庫(MIB)的計數器名稱。

| 附註: | 有關MIB的資訊 | ,請參閱 <i>300系列託管交換機上的簡單網路管理協定(SNMP)檢視配置。</i> |
|-----|----------|---------------------------------------------|
|-----|----------|---------------------------------------------|

| Alarm Entry:       | 1                                                                                   |                                            |  |  |  |  |  |
|--------------------|-------------------------------------------------------------------------------------|--------------------------------------------|--|--|--|--|--|
| Interface:         | Port GE1      CLAG 1     Multicast Packets - Receive                                |                                            |  |  |  |  |  |
| Counter Name:      |                                                                                     |                                            |  |  |  |  |  |
| Sample Type:       | <ul><li>Absolute</li><li>Delta</li></ul>                                            |                                            |  |  |  |  |  |
| Rising Threshold:  | 400                                                                                 | (Range: 0 - 2147483647, Default: 100)      |  |  |  |  |  |
| Rising Event:      | 1 - Default Description                                                             |                                            |  |  |  |  |  |
| Falling Threshold: | 50                                                                                  | (Range: 0 - 2147483647, Default: 20)       |  |  |  |  |  |
| Falling Event:     | 1 - Default Description                                                             |                                            |  |  |  |  |  |
| Startup Alarm:     | <ul> <li>Rising Alarm</li> <li>Falling Alarm</li> <li>Rising and Falling</li> </ul> |                                            |  |  |  |  |  |
| 🌣 Interval:        | 200                                                                                 | sec. (Range: 1 - 2147483647, Default: 100) |  |  |  |  |  |
| Owner:             | Admin                                                                               | (5/160 Characters Used)                    |  |  |  |  |  |

步驟5.按一下示例方法生成警報。可用選項包括:

·絕對 — 此選項使用當前樣本測量的資訊生成警報。

·增量 — 此選項使用兩個連續樣本之間的差值生成警報。

步驟6.在「上升閾值」欄位中輸入上升閾值以觸發上升閾值警報。

步驟7. 從Rising Event下拉選單中,選擇觸發正在發生事件時要執行的事件。

步驟8.在「下降閾值」欄位中輸入下降閾值以觸發下降閾值警報。

**附註**:下降閾值必須小於上升閾值。

步驟9.從Falling Event下拉選單中選擇觸發下落事件時要執行的事件。

步驟10.按一下您希望從中啟動的啟動警報。可用選項包括:

·警報增加 — 此選項在啟動警報增加事件時觸發。

·下降警報 — 此選項在啟動警報下降事件時觸發。

·警鐘起落 — 此選項可觸發事件的起落變化。

步驟11.在「間隔」欄位中輸入每個警報之間的間隔時間。

步驟12。(可選)輸入接收警報的使用者或系統的名稱。

步驟13.按一下Apply以儲存組態。

| A | Alarms      |           |                             |         |             |           |                     |           |                     |               |          |       |
|---|-------------|-----------|-----------------------------|---------|-------------|-----------|---------------------|-----------|---------------------|---------------|----------|-------|
| 1 | Alarm Table |           |                             |         |             |           |                     |           |                     |               |          |       |
| 4 | Alarm       | Interface | Counter Name                | Counter | Sample Type | Rising    | Rising Event        | Falling   | Falling Event       | Startup Alarm | Interval | Owner |
|   | Entry       |           |                             | Value   |             | Threshold |                     | Threshold |                     |               | (sec.)   |       |
|   | No.         |           |                             |         |             |           |                     |           |                     |               |          |       |
| ~ |             | GE1       | Multicast Packets - Receive |         | Delta       | 400       | Default Description | 50        | Default Description | Rising Alarm  | 200      | Admin |
|   | Add         |           | Edit Delete                 |         |             |           |                     |           |                     |               |          |       |

步驟14。(可選)要編輯當前警報,請選中要編輯的警報的覈取方塊,然後按一下**編輯**。 步驟15。(可選)要刪除當前警報,請選中要刪除的警報的覈取方塊,然後按一下**Delete**。